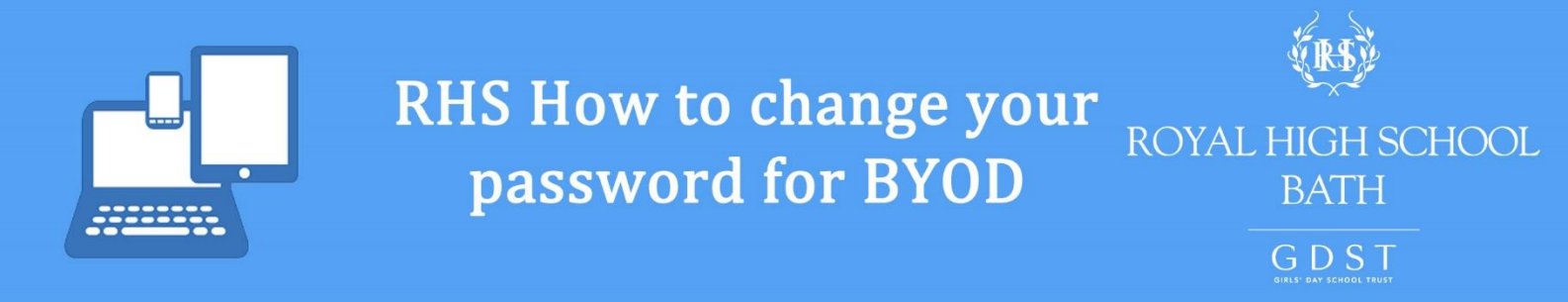

To change your network password, please log into Foldr at <a href="https://rhsbfoldr.gdst.net/">https://rhsbfoldr.gdst.net/</a>

Please note, if your password has expired or you have forgotten it, please visit the IT Support office for assistance.

|              | Hello Nicholas, Simon (RHS) 🔻 | When you have signed into Foldr, click on your name in the top right hand corner and |
|--------------|-------------------------------|--------------------------------------------------------------------------------------|
|              | 🛔 Me                          | select Me.                                                                           |
|              | 🚣 Uploads                     |                                                                                      |
|              | Password Control              |                                                                                      |
|              | A Lock                        |                                                                                      |
|              | 🕒 Sign Out                    |                                                                                      |
| « Back<br>Me |                               |                                                                                      |
| Security     | Services My Devices           |                                                                                      |
| My Passwor   | d<br>Change Pas               | sword                                                                                |

In the Me menu that appears, please select the Change Password button.

| site of the           |                  |
|-----------------------|------------------|
| rity                  |                  |
| Change Password       |                  |
| assw Current Password |                  |
| •••••                 |                  |
| Passi New Password    |                  |
| •••••                 |                  |
| Confirm New Password  |                  |
| •••••                 |                  |
| Cancel                |                  |
| Concer                | CHANGE PASSINOND |

Enter your current password in the top field, then your desired new password in the second and third field. Select CHANGE PASSWORD to confirm the password change.

| 1v Passw | Change Password      |         |   |
|----------|----------------------|---------|---|
|          | •••••                |         |   |
| ly Passv | New Password         |         |   |
|          | *****                | Success | - |
|          | Confirm New Password |         |   |
|          |                      |         |   |

You will get a Success message to confirm that your password has been changed. If you password you have chosen is not complex enough you will get an error message and be asked to choose a new password.

For any assistance with this method please contact IT Support.